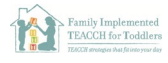

## Joining Zoom from Email

- 1. Click the Zoom meeting link from your email. Zoom should automatically open to download.
  - i. If the download does not automatically open, you can right click the file and click *Open* to start the download process. Follow the prompts to download.

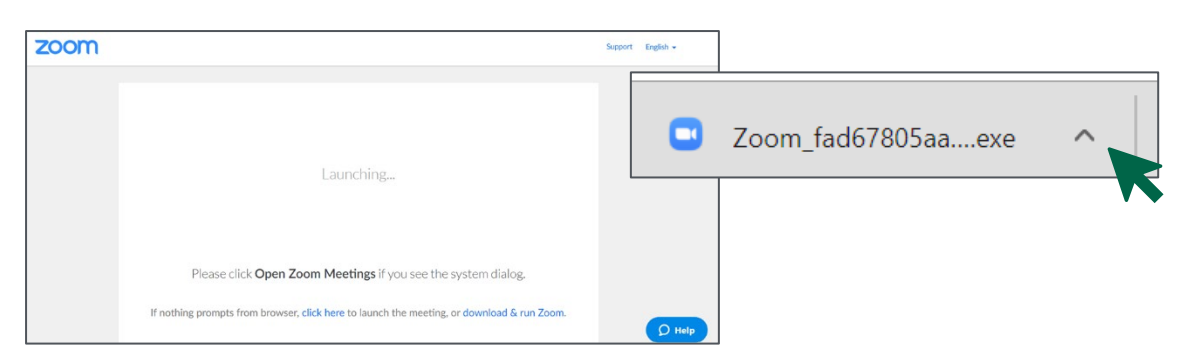

- 2. Test your audio and video settings
  - i. Click Join with Video or Join without Video

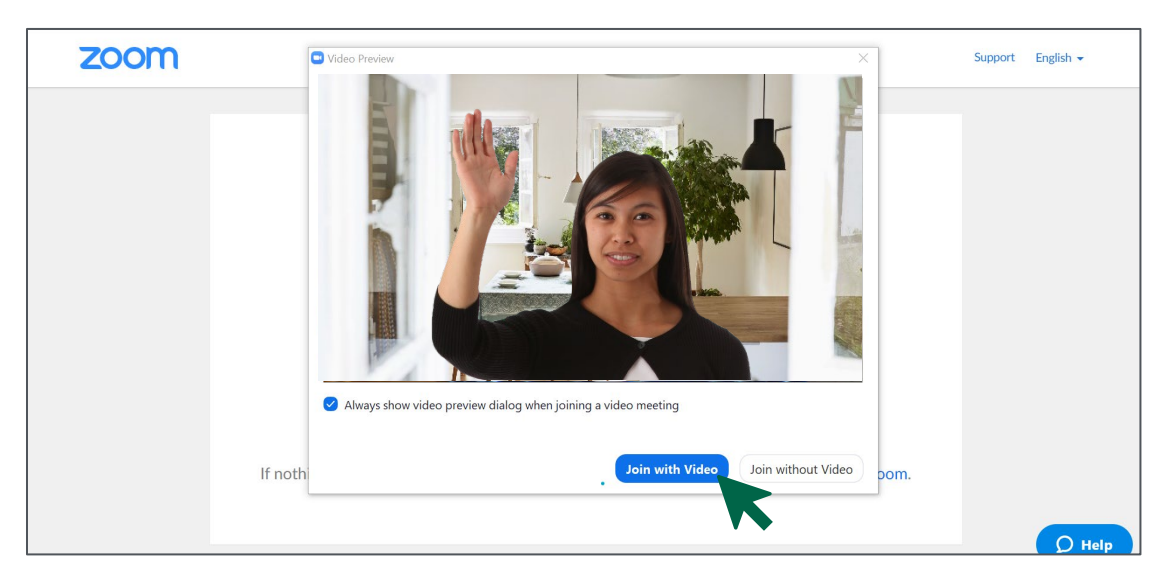

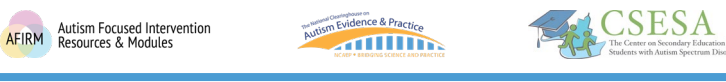

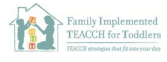

- 3. Your video screen will open up. You can see the volume and video settings in the lower left screen.
  - i. Click the *arrow next to the mute button* to select your microphone and speaker, test your speaker and microphone, and click for additional audio settings.

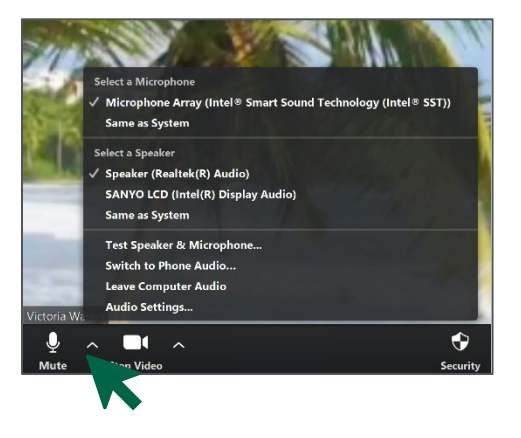

| Resource        | Description                                                                                                  | Access                                                                                                    |
|-----------------|----------------------------------------------------------------------------------------------------|----------------------------------------------------------------------------------------------------|
| Zoom<br>Support | Video instructions<br>and additional<br>information for<br>various platforms<br>(Windows, Apple,<br>Android) | <u>https://support.zoom.us/hc/en-</u><br><u>us/articles/201362193-How-Do-I-Join-</u><br><u>A-Meeting-</u> |